## コカ・コーラ奨学生 応募手順 (新規アカウント登録まで)

## 1.応募申込専用サイトでご連絡先情報を入力

以下の URL からアクセスしていただいた画面で「新規アカウント登録」ボタンをクリックし、応募用プラットフォームにアクセスする際の ID を発行するための必要事項をご入力いただきます。

新規アカウント登録申込用 URL:

https://p2.pwcjp.com/report?project\_access\_key=GdfmU6kXVuT81Fi0638MRbp7re66CBQWn71AwDl8

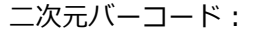

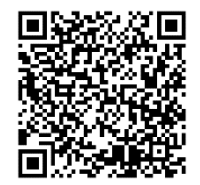

## 登録申込受付期間 2024 年 9 月 2 日~2024 年 10 月 24 日

① 右記画面が表示されますので、「新規アカウント登

録」をクリックします。

| アカウント登録 TOP<br>Language -               |
|-----------------------------------------|
| 新規アカウント登録はこちら                           |
| アカウント登録済の方はこちら<br><sub>アカウント登録コード</sub> |
| 私はロボットではあり<br>ません<br>フライバシー・利用意的        |
| アカウント登録コードお持ちの方                         |

② "コカ・コーラ奨学生応募用アカウント登録フォーム"が表示 されます。

※右記はサンプル画面です。ご使用の PC、スマートフォンの画 面サイズによってレイアウトが変わりますが、質問事項は同じ 内容が表示されます。

すべての質問内容に回答し、画面最下部にある「登録」ボタン をクリックします。

| 第校生 (大学進学者)       大学生 (大学院進学者)         正       氏名をご記入ください         館木 一部          ご       氏名のふりがなをご記入ください         すずさ いちろう       (*)         ご       メールアドレス         203       メールアドレス         203       住所の部道府県を選択してください         北海道       看森県       岩野県       宮田県         ご       住所の部道府県を選択してください          北海道       看森県       岩野県       奈田県         ご       住所の部道府県を選択してください          北海道       看森県       吉田県       第四県         回加県       山島県       夏野県       初田県       美田県         四間県       福田県       小田県       単田県       三田県         四間県       西田県       奈田県       奈田県       奈田県       西田県         四間県       西山県       福田県       田田県       田田県       田田県         白山県       正田県       徳田県       田田県       田田県       田田県         白山県       正田県       徳田県       田田県       田田県       田田県         白山県       正田県       徳田県       田田県       田田県       田川県         日       日       一日       ・日       三日       三日         回加県       日                                                                                                    | 第校生 (大学選挙者)         大学生 (大学院選学者)           正         正名をご記入ください           該木 一部                                                                                                    | <b>68</b> 所属者                                            | E選択してください                                   |                              |                             |                                                  |                   |     |
|----------------------------------------------------------------------------------------------------|----------------------------------------------------------------------------------------------------|----------------------------------------------------------|---------------------------------------------|------------------------------|-----------------------------|--------------------------------------------------|-------------------|-----|
|                                                                                                    |                                                                                                    | 高校生 (大学進学者)                                              | ○ 大学生 (大学院)                                 | (学者)                         |                             |                                                  |                   |     |
|                                                                                                    |                                                                                                    | 68 氏名を                                                   | とご記入ください                                    |                              |                             |                                                  |                   |     |
| 氏名のふりがなをご記入ください     すずさ いちろう     メールアドレス     メールアドレス     メールアドレス     本当は、     オリー、     エリー、     エリー     エリー     エリー、     エリー |                                                                                                    | 飽木 一郎                                                    |                                             |                              |                             |                                                  |                   |     |
|                                                                                                    |                                                                                                    | ある 氏名の                                                   | りふりがなをご記入く!                                 | ださい                          |                             |                                                  |                   |     |
| <ul> <li>メールアドレス </li> <li>asasa@bbb.com </li> <li>住所の部道府県を選択してください </li> <li>北海道 青森県 松手県 宮城県 秋田県 山利県 福島県 茨城県 </li> <li>松木県 本都県県 千晃県 東京市 神奈川県 新潟県 富山県 </li> <li>石川県 福井県 山嶋県 長野県 秋田県 新川県 新潟県 富山県 </li> <li>ゴ菜県 京都市 大阪市 兵庫県 奈島県 和助山県 島取県 美地県 </li> <li>田道県 元島県 和助山県 美田県 奈島県 和助山県 山川県 福田県 </li> <li>田山県 佐島県 香川県 紫坂県 東和島 美田県 </li> <li>石島県 山山口県 徳島県 香川県 紫坂県 東和島 福岡県 </li> <li>佐美県 永山県 大阪市 二番県</li> </ul>                                                                                                    |                                                                                                    | すずき いちろう                                                 |                                             |                              |                             |                                                  | ¢<br>//           |     |
| assas@bbb.com           住所の都道府県を選択してください           北海道         香菜酒           松子道         宮坊道         外田道         山形道         福島県         茨坊道           松香道         香菜酒         地里道         千葉県         東京部         神奈川道         新潟県         室山県           石川道         福井県         山島県         長野県         秋泉県         静岡県         新潟県         冨山県           石川県         福井県         山島県         長野県         奈良県         新潟県         三山県           石川県         西北県         奈良県         奈良県         和県県         奈良県         三山県           田山県         広島県         山山県         夜島県         香田県         奈良県         福田県         西山県         西山県         西山県         西山県         西山県         西山県         西山県         西山県         西山県         西山県         西山県         西山県         西山県         西山県         西山県         西山県         田県         田県         田県         田県         田県         田県         田県         田県         田県         田県         田県         田県         田県         田県         田県         田県         田県         田県         田県         田県         田県         田県         田県         田県         田県         田県         田県                                                                                                    |                                                                                                    | 800 X-JJ                                                 | レアドレス                                       |                              |                             |                                                  |                   |     |
|                                                                                                    |                                                                                                    | aaaaa@bbb.com                                            |                                             |                              |                             |                                                  |                   |     |
| 1.1%道 青春夏 約千泉 宮城県 外田県 山形県 福島県 茨城県<br>約木県 軒馬県 地王県 千葉県 ●東京都 神奈川県 新潟県 富山県<br>石川県 福井県 山県県 長野県 砂原県 時同県 愛知県 三重県<br>翌其県 京都府 六兆府 兵軍県 奈良県 和助山県 島町県 島松県<br>同山県 広島県 山口県 徳島県 名川県 愛媛県 英山県 福岡県<br>佐賀県 長崎県 新木県 六分県 宮崎県 徳児島県 沖縄県                                                                                                    | 北海道 青森県 岩子県 宮城県 秋田県 山形県 福島県 茨城県  松木県 新馬県 地王県 千葉県 東京都 神奈川県 新潟県 富山県  石川県 福田県 地奈県 千葉県 東京都 神奈川県 新潟県 富山県  石川県 福田県 奈良県 秋島県 新潟県 新潟県 富田県  田城県 京都府 大坂府 白澤県 奈良県 和助山県 高和県 島地県  岡山県 広島県 山口県 徳恵県 香川県 愛媛県 高和県 高和県  住田県  在田県 大分県 宮崎県 高田県 常田県  主都の  この  「新潟県 新潟県 大分県 宮崎県 高田県  「田山県」 西北県 西北県 高田県  「田山県」 日本 「日本 「日本」」 日本 「日本」  「田山県」 日本 「日本」  「田山県」  「田山県」 日本 「日本」  「田山県」  「田山県」 日本 「日本」  「田山県」  「田山県」  「田川県  「田川県  「田川県  「田山県」  「田川県」  「田川県  「田川県」  「田川県  「田川県  「田川県」  「田川県  「田川県  「田県」  「田川県  「田川県  「田川県 「田川県  「田川県  「田川県  「田川県  「田川県  「田川県  「田川県  「田川県  「田川県  「田川県 「田川県 | 6月 住所の                                                   | の都道府県を選択してく                                 | ください                         |                             |                                                  |                   |     |
| 887項 (新務員 ) 秋島風 千葉風 東京都 (神奈川風 ) 新潟県 (富山風<br>石川風 ) 福井県 (山美風 美野県 ) 秋海風 (秋海風 ) 紫知風 (重如風<br>  田美風   京都府   大坂庁   兵庫県   奈良風   和助山風   島助県   島地県<br>  同山県 (広島県 ) 山山県 (徳島県 ) 名川風 (紫緑風   岡山県   福岡県<br>  佐賀県   長崎県   私本県   大分県   宮崎県   鹿児島県   沖縄県                                                                                                    | 28万県 新島県 地士道 千泉県 東京都 深奈川県 新潟県 新山県<br>石川県 福井県 山泉県 長野県 初泉県 新田県 王朝山県<br>田賀県 京都府 六大阪庁 白岸県 奈良県 和助山県 倉取県 三部県<br>岡山県 広島県 山口県 徳島県 香川県 愛媛県 高切県 福田県<br>住賀県 長崎県 熟木県 大分県 宮崎県 鹿児島県 汗褐県<br>主意事項<br>1. ホンカフォームにご入力いただいた内容を送催後の流れは以下のとおりとなります。必ずご一読録<br>ます。                                                                                                    | 北海道 ○青森県 ○                                               | 老手具 宮城県                                     | 秋田県                          |                             | ana -                                            | 現実調               |     |
| - 山川県 福井県 山田県 会好県 改勝県 新田県 第四県 三田県<br>- 田賀県 京都庁 大阪庁 兵庫県 奈良県 和助山県 島町県 島村県<br>- 岡山県 広島県 山口県 徳島県 香川県 紫坂県 再知県 福岡県<br>- 佐賀県 長崎県 熱木県 大分県 宮崎県 西児島県 沖縄県                                                                                                    | 2011頃 毎月頃 山泉道 長野道 初原道 野泉道 新知道 二重単<br>田賀道 第4月 山泉道 長野道 初原道 新良道 和阪山道 自取道 当時道<br>同山道 広島道 山口道 徳島県 番川道 愛媛道 馬切道 福岡道<br>と在賀高 長崎道 原本道 大分道 宮崎道 夏田道 東辺道 福岡道<br>注意事項<br>1. 本入力フォームにご入力いただいた内容を送信後の流れは以下のとおりとなります。必ずご一読録<br>ます。<br>1. 本入力フォームにご入力いただいた内容を送信後の流れは以下のとおりとなります。必ずご一読録<br>ます。                                                                                                    |                                                          | 地主風 一千葉風                                    | ×95                          | ○神奈川県<br>○神奈川県              | - RYMER                                          |                   | 1   |
| 山田山 (1997) (2007) (1998年 1998年 199                                                                                                    | は水車 からかす へんかけ や水車 からに ういない 高いな からし<br>取山道 広島道 山口道 徳島道 番川道 愛滅道 高い道 通知員<br>と在算真 長崎道 熟水道 大分道 宮崎道 意見島道 沖縄員<br>主意事項<br>1. ホンカフォームにご入力いただいた内容を送信後の流れは以下のとおりとなります。必ずご一読録<br>ます。                                                                                                    |                                                          | →                                           | 0 00 0 0                     | 0 8785148<br>0 8785148      | 0.000                                            | 0.000             | - 1 |
| · 佐賀県 《長崎県 》除本県 大分県 《宮崎県 《鹿児島県 》沖縄県                                                                                                    | と在算具 ● 長崎県 ● 熟本県 ● 大分県 ● 宮崎県 ● 居児島県 ● 片縄県<br>主意事項<br>1. 本入力フォームにご入力いただいた内容を送催後の流れは以下のとおりとなります。必ずご一読録<br>ます。<br>「info@gi/Wymmergiff@pwccom」が注意スークレブイル夕の対象になって一切等ご構造いた<br>とに、ホサイトでのご入力・送着を再度実施っただけますようお振っいたします。(その際、ご目身                                                                                                    |                                                          |                                             | ି କା <u>ମ</u> ାନ             | A                           | WED III                                          | 100M              |     |
|                                                                                                    | 主意事項<br>1. ホ入力フォームにご入力いただいた内容を送信後の流れは以下のとおりとなります。必ずご一読録<br>ます。<br>Tinfo@pQNYeymeneggf.jp.pwc.com」が送意スールフィルタの対象になって、avの切場ご補助りたした<br>さに、ホサイトでのご入力・送信を再変実施っただけますようお載っいたします。(その際、ご目身                                                                                                    | 佐賀県 一長崎県 〇                                               | 新本県 大分県                                     | 一宮崎県                         | 一鹿児島県                       | ) 沖縄風                                            |                   |     |
| 注意事項                                                                                                    | 1. 本入力フォームにご入力いただいた内容を送借後の流れは以下のとおりとなります。必ずご一読頼<br>ます。<br>Tinfo@purveymenggf.jp.pwc.com」が送意スールフィルタの対象になっているの切場ご確認いたに<br>ともに、本サイトでのご入力・送信を再度実施いただけますようお違いいたします。(その際、ご自身                                                                                                    | 主意事項                                                     |                                             |                              |                             |                                                  |                   |     |
| <ol> <li>本入力フォームにご入力いただいた内容を送信後の流れは以下のとおりとなります。必ずご一読種<br/>います。</li> </ol>                                                                                                    | TinfoのJURGymmengerJppwc.com」が逆起メールフィルタの対象になっていながが着ご確認いいた<br>もに、本サイトでのご入力・送信を再変実施いただけますようお馴いいたします。(その際、ご自身                                                                                                    | 本入力フォームにご入<br>います。                                       | しついただいた内容を                                  | 8信後の流れに                      | はい下のとお!                     | )となります                                           | 。必ずご一読報           |     |
| Tinfo@SURVeymanagerf.jp.pwc.com」が述述ステールフィアルタの対象になった。までが等ご確認いたと<br>ともに、本サイトでのご入力・送信を再変高振いただけますようお聴いいたします。(その際、ご目身<br>のメールアドレスの入力内容にお整慮いがないかもあわせてご確認知います)                                                                                                    | Dメールアドレスの入力内容にお間違いがないかもあわせてご確認願います)                                                                                                    | Tinfo@suTveymawageT.jp.p<br>:もに、本サイトでのご入<br>Dメールアドレスの入力内 | pwc.com」が述取スー<br>(力・送信を再度実施)<br>9音にお壁違いがないが | ルフィルタの<br>いただけまする<br>いもあわせてこ | 対象になって<br>うお願いいが<br>(確認願いま) | <del>、                                    </del> | (確認いた)<br>その際、ご自身 | T   |

③ "登録しますが、よろしいですか?"というメッセージが表示 されます。そのまま「登録」ボタンをクリックします。

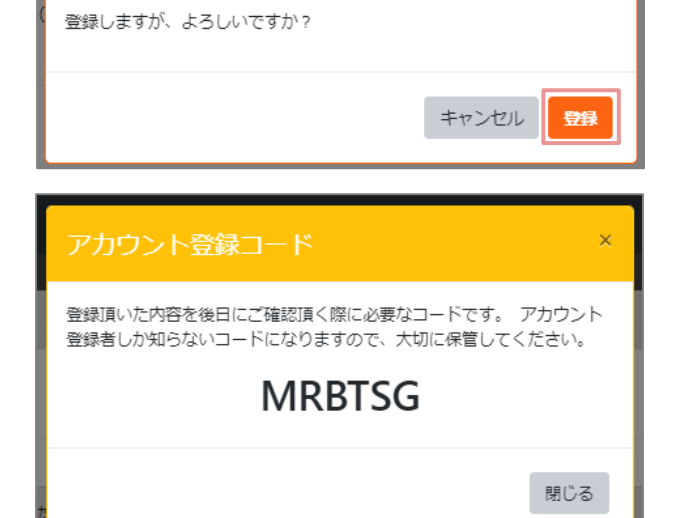

④ 登録が完了し、登録コードが表示されます。※右記コードはサンプルです)

登録コードは念のため控えていただきますが、翌営業日に"ユ ーザー登録招待"メールを受信しサーベイプラットフォームに ログイン後は破棄していただいて支障ありません。 登録

## 2.ユーザー登録招待メールを受け取り、プラットフォームへアクセス(初回のみ)

応募用アカウント登録フォームにご入力いただいたメールアドレスを用いて、奨学生にご応募いただくためのプラットフォーム「サーベイマネージャー」に招待いたします。

応募用アカウントご登録の<mark>翌営業日</mark>に「ユーザー登録招待」というタイトルのメールをお送りします。こちらのメールの受信を確認しましたら、以下手順にて招待に応じていただきますようお願いいたします。

① 「ユーザー登録招待」のメール本文内にある URL をクリックします。

※差出人メールアドレスは「info@surveymanager.jp.pwc.com」です

※**リンクの使用期限はメール受信日から1週間です。**以下①~④の手続きを行わず1週間を経過した場合は、応募申 込専用サイトでの手続きを再度実施願います。

| ユーザー登録招待 🥬                                                                                                    | ¢      | Ø |
|----------------------------------------------------------------------------------------------------|--------|---|
| Survey Manager <no-reply@plat7-survey.com> 6月11日(火) 13:13 (1日前) 🛧<br/>To aaaaa</no-reply@plat7-survey.com>                                                                                                    | ¢      | : |
| aaaaa@bbb.com 様 URL をクリック                                                                                                    |        |   |
| サーベイマネージャーから招待がきました。<br>以下のリンクからご登録をお願いいたします。                                                                                                    |        |   |
| https://plat7-survey.com/survey/auth/login/invited?expires=17186840308t=eyJpdil6llFrUGk5Yko3RlN1aVVkN1N2cFk4clE9PSIsInZ<br>hbHVljpiVljpiVljpiVljpiVlgAvBgY3JYenN3Y1VIRnNtK25xUGiHT0xLR1IWaTdjZEtGR3NOWFp0T1U2LzBvRTdWcnByMVF12yIsIm1hYyl6ljk5NGMxNzV | N2Y    |   |
| 22m2lN22nMGG11fC51ZUW2JJT2QW11QM1tXOUG3NDM2OGNIMJnKNW15OW14M1tXM2l4NGMiLCJ01WClOllifQ%3D%3D&signature=1b385350<br>bd1cdcb0ec844dd7e54ab0caa5ec3e3241d5a1aebefa5ec894                                                                                 | 649008 |   |
|                                                                                                    |        |   |
|                                                                                                    |        |   |
| カスタマーサポート窓口(受付時間 平日10:00-17:00)<br>Email: jp_ba_plat7-support-mbx@pwc.com                                                                                                    |        |   |

② 招待元のアカウントと招待ロール(権限)の確認画面が表

示されます。

招待先アカウント : コカ・コーラ教育・環境財団

招待ロール :回答者

上記表示を確認のうえ、「確認」ボタンをクリックします。 続いて利用規約の画面が展開します。

| Language                             |                   |
|--------------------------------------|-------------------|
| 日本語                                  | $\sim$            |
| 招待された内容は以下の通りで                       | す。確認がよろしければお進みくださ |
| U <sub>0</sub>                       |                   |
| <sup>招待先アカウント</sup><br>コカ・コーラ教育・環境財団 |                   |
|                                      | •                 |
| 招待ロール 回答者                            | 「確認」ボタンを押下        |
|                                      | 確認                |
|                                      |                   |

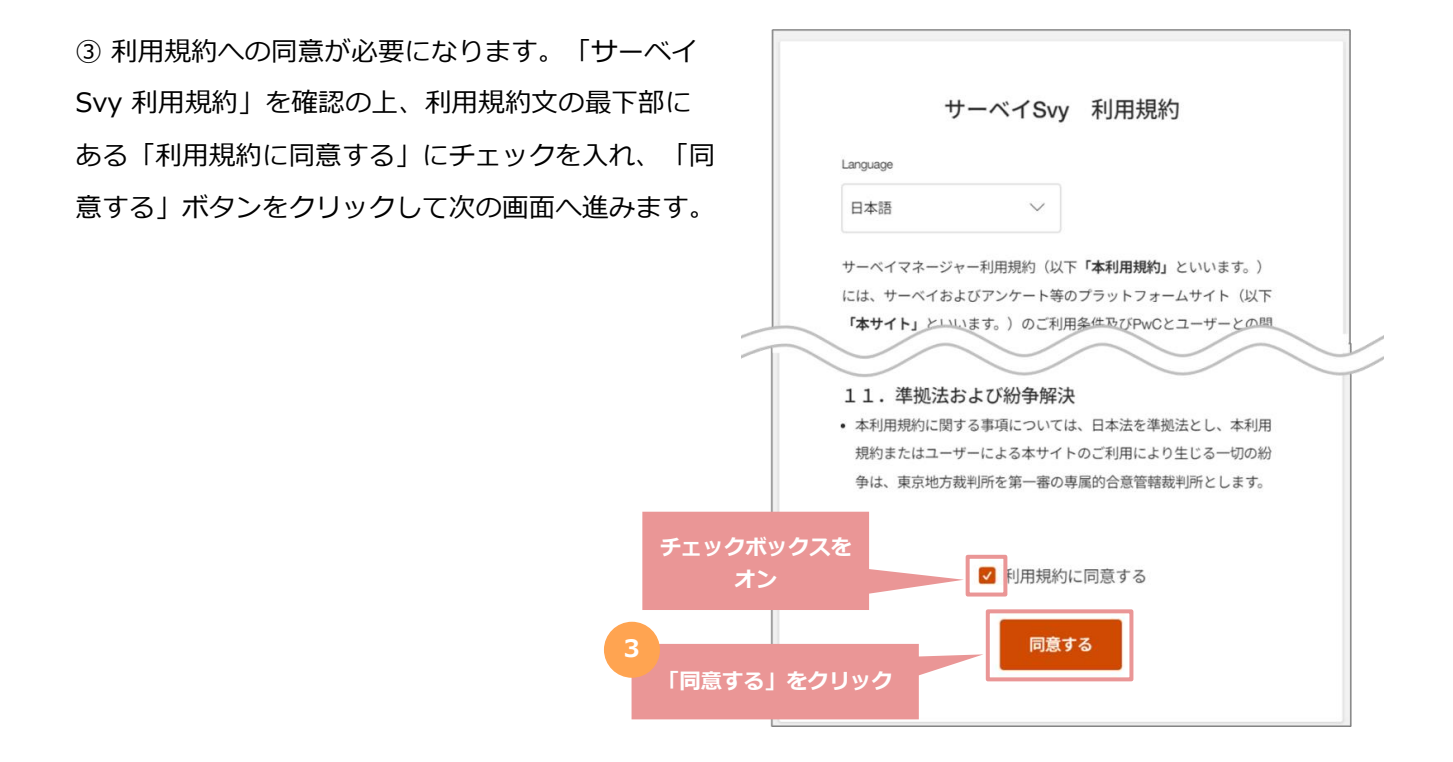

④ ご自身のユーザー名とパスワードを設定します。

ユーザー名はご自身のお名前をご入力ください。

パスワードは任意のものに設定可能ですが、以下の 条件を満たす必要があります。

・半角8文字以上かつ20文字以内

・数字、大文字の英字、小文字の英字の3種類を必ず1文字以上含む

※記号は使用できません。

「登録」ボタンをクリックし、ログイン画面へ移動 します。

| 0    |                                                                                      |  |  |  |  |  |  |  |  |  |  |  |  |
|------|--------------------------------------------------------------------------------------|--|--|--|--|--|--|--|--|--|--|--|--|
|      | お名前の入力とパスワードを設定してください                                                                |  |  |  |  |  |  |  |  |  |  |  |  |
|      | aaaaa@bbb.com                                                                        |  |  |  |  |  |  |  |  |  |  |  |  |
| の    | ユーザーUsr<br>田中 一郎 ユーザー名を入力                                                            |  |  |  |  |  |  |  |  |  |  |  |  |
|      | バスワード                                                                                |  |  |  |  |  |  |  |  |  |  |  |  |
| 必    | ······                                                                               |  |  |  |  |  |  |  |  |  |  |  |  |
|      | パスワードを入力<br>パスワード (確認)<br>文字列を入力                                                     |  |  |  |  |  |  |  |  |  |  |  |  |
|      |                                                                                      |  |  |  |  |  |  |  |  |  |  |  |  |
| 動    | 半角英数8文字以上20文字以内で入力してください。<br>数字、英字(大文字)、英字(小文字)、の3種類を必ず1文字以上含めてください。<br>※記号は使用できません。 |  |  |  |  |  |  |  |  |  |  |  |  |
|      | ※団体Org名・所属部署Dep等の情報は事務局POにて設定します                                                     |  |  |  |  |  |  |  |  |  |  |  |  |
|      |                                                                                      |  |  |  |  |  |  |  |  |  |  |  |  |
| 「登録」 | をクリック                                                                                |  |  |  |  |  |  |  |  |  |  |  |  |
|      |                                                                                      |  |  |  |  |  |  |  |  |  |  |  |  |

以下ログイン画面が表示されましたら、ユーザーIDの初回登録手続きが完了となります。

以後、奨学生にご応募いただくための情報をご入力いただくためのプラットフォーム「サーベイマネージャー」にご自身のログイン ID(メールアドレス)とパスワード

| 2  | 6                          |             | C                  | サーベイマ                          | ネージャー                      |                                  | ×                          | +        |                               |                    |             |     |    |   |   |          |    |    |   |    |   | × |
|----|----------------------------|-------------|--------------------|--------------------------------|----------------------------|----------------------------------|----------------------------|----------|-------------------------------|--------------------|-------------|-----|----|---|---|----------|----|----|---|----|---|---|
| <  | C                          | ଜ           | đ                  | ÷ 🔛                            |                            |                                  |                            |          |                               |                    |             | Q   | A» | * |   | Ġ        | Cþ | £≡ | œ | ~~ |   | ٠ |
|    |                            |             |                    |                                |                            |                                  |                            |          |                               |                    |             |     |    |   |   |          |    |    |   |    |   |   |
|    | <b>p</b> 1                 | wc          |                    |                                |                            |                                  |                            |          |                               |                    |             |     |    |   |   |          |    |    |   |    |   |   |
|    | サ                          | ーベ          | イマ                 | ネー                             | ジャー                        |                                  |                            |          |                               |                    |             |     |    |   |   |          |    |    |   |    | 2 | - |
| í. | 8                          | 本語          |                    |                                | $\sim$                     |                                  | _                          |          |                               |                    |             |     |    |   |   | <b>7</b> |    |    |   |    |   |   |
|    |                            |             |                    |                                |                            |                                  |                            | ログイ      | ンロ                            | を入力                |             |     |    |   |   |          |    |    |   |    |   |   |
|    | aa                         | aaa@bi      | bb.con             | n                              |                            |                                  |                            |          |                               |                    |             |     |    |   | 7 | 7        |    |    |   |    |   |   |
|    | パス                         | ワード         |                    |                                |                            |                                  |                            |          |                               |                    | パス!         | フード | を入 | カ |   |          |    |    |   |    |   |   |
|    |                            | •••••       |                    |                                |                            |                                  |                            |          | ۲                             |                    |             |     |    |   |   | 7        |    |    |   |    |   |   |
| ez | ー<br>パス<br>24 PwC Business | 次回か<br>マード? | いらIDの<br>を忘わす<br>1 | )入力を <sup>3</sup><br>ちはこち<br>「 | 省略する<br>555<br>コ <b>グイ</b> | ン」を<br><sup>34.ardio one o</sup> | マクリッ<br>more of its member | ログ<br>ノク | 1ン<br>か s.a. separate logal o | antity. Piezos see | W00, 01/101 |     |    |   |   |          |    |    |   |    |   |   |

https://surveymanager.jp.pwc.com/survey/auth/login です